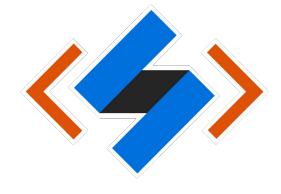

## วิธีการตั้งค่า VPN บนสำหรับระบบปฏิบัติการ Android

เข้าไปที่ Setting → More → VPN หรือ

Setting  $\rightarrow$  Wireless & Networks  $\rightarrow$  VPN

ขึ้นกับเวอร์ชันของระบบปฏิบัติการ Android

|   | ≡       | Wireless & networks    |  |
|---|---------|------------------------|--|
|   | Airplan | e mode                 |  |
|   | Tetheri | ing & portable hotspot |  |
| C | VPN     |                        |  |
|   | Cellula | r networks             |  |
|   | Emerge  | ency broadcasts        |  |
|   | Netwo   | rk settings reset      |  |
|   |         |                        |  |
|   |         |                        |  |

2. กดเครื่องหมาย + เพื่อสร้าง Profile VPN

| ÷ | VPN |                | + |
|---|-----|----------------|---|
|   |     |                |   |
|   |     |                |   |
|   |     |                |   |
|   |     |                |   |
|   |     |                |   |
|   |     |                |   |
|   |     | No VPNs added. |   |

3. ข้อมูลที่ต้องใส่เพิ่ม 5 ส่วนคือ Name, Type, Server Address, IPSec Pre-shared key, DNS server ส่วน username และ password สามารถใส่ภายหลังได้

| ÷               | VPN                                                  |                                                            |                              | +         |
|-----------------|------------------------------------------------------|------------------------------------------------------------|------------------------------|-----------|
| Ó               | Edit VPN profile                                     |                                                            |                              | \$        |
|                 | Myvpn.kmitl.ac.th                                    | พิมพ์ : myvpn.kmitl.ac.th                                  |                              |           |
|                 | Type<br>L2TP/IPSec PSK<br>Server address             | เลือก : L2TP/IPSec PSK                                     | •                            |           |
|                 | Myvpn.kmitl.ac.th                                    | พิมพ์ : myvpn.kmitl.ac.th                                  |                              |           |
|                 | L2TP secret                                          |                                                            |                              |           |
|                 | (not used)                                           |                                                            |                              |           |
|                 | IPSec identifier                                     |                                                            |                              |           |
|                 | (not used)                                           |                                                            |                              |           |
|                 | IPSec pre-shared key                                 | พิมพ์ : kmitl2vpn                                          |                              |           |
|                 | DNS search domains                                   |                                                            |                              |           |
|                 | (not used)                                           |                                                            |                              |           |
|                 | DNS servers (e.g. 8.8.8.8)                           |                                                            |                              |           |
|                 | 162.246.52.21                                        | พมพ : 161.246.52.21                                        |                              |           |
|                 | Forwarding routes (e.g. 10.                          | 0.0.0/8)                                                   |                              |           |
|                 | (not used)                                           |                                                            |                              |           |
|                 | Username                                             |                                                            |                              |           |
|                 | user01                                               | Username และ password                                      |                              |           |
|                 | Password                                             | สามารถใส่เพิ่มภายหลังได้                                   |                              |           |
|                 | Always-on VPN                                        |                                                            |                              |           |
|                 | FORGET                                               | CANCEL                                                     | SAVE                         |           |
|                 |                                                      |                                                            |                              |           |
| - Userr         | name: [ระบุ Username]                                | v v a 1                                                    | 192 9 1 .                    |           |
| *** นั<br>*** จ | กศกษา ป้อน Username เป็น<br>คลากร ป้อน Username เป็น | รหสนกศึกษา เช่น 63426395 ไม<br>ใจ นามสุกอ เช่น pimtawap ka | มต้องไส่ @km<br>ไปต้องใส่ @k | itl.ac.th |
| - Passv         | vord: [ระบุ Password ใช้รหัสผ                        | ่านเดียวกับอีเมล์สถาบัน]                                   | WINDARD (DK                  |           |
|                 | •                                                    |                                                            |                              |           |

เอกสาร : การติดตั้ง VPN ในระบบปฏิบัติการ Android เพื่อใช้งานระบบภายใน KMITL จากภายนอก

4. กดเลือก Profile ที่สร้างขึ้นมา แล้วกด Connect

| ÷ | VPN                                                 |                                                                                      | +     |       |
|---|-----------------------------------------------------|--------------------------------------------------------------------------------------|-------|-------|
|   | Myvpn.kmitl.ac.th                                   | เลือก Profile ที่สร้างขึ้นมา                                                         | •     |       |
|   | Connect to Myvpn.<br>Username<br>user01<br>Password | . <b>kmitl.ac.th</b><br>พิมพ์ : username และ password<br>ถ้ายังไม่ได้พิมพ์ในข้อที่ 3 |       |       |
|   | Save account infor                                  | mation                                                                               |       |       |
|   |                                                     | CANCEL CONNECT                                                                       | กด Co | nnect |

- Username: [ระบุ Username]

\*\*\* นักศึกษา ป้อน Username เป็น <mark>รหัสนักศึกษา</mark> เช่น 63426395 **ไม่ต้องใส่ @kmitl.ac.th** 

- \*\*\* บุคลากร ป้อน Username เป็น <mark>ชื่อ.นามสกุล</mark> เช่น pimtawan.ke **ไม่ต้องใส่ @kmitl.ac.th**
- Password: [ระบุ Password ใช้รหัสผ่านเดียวกับอีเมล์สถาบัน]

5. เมื่อเชื่อมต่อสำเร็จจะแสดงสถานะ Connected ถ้าต้องการเลิกใช้งาน ให้กดปุ่ม Disconnect

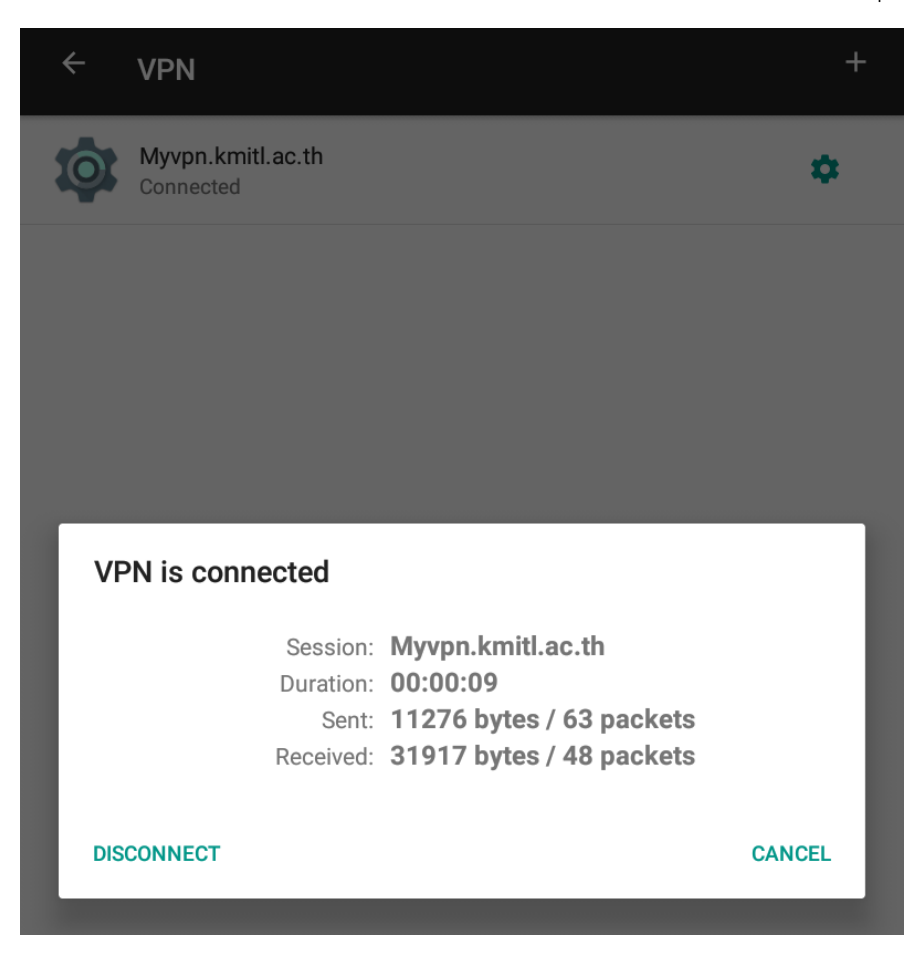